# Exemple de configuration du contrôleur CT5760 et du commutateur Catalyst 3850

# Contenu

Introduction Conditions préalables **Conditions requises** Components Used Informations générales pour le contrôleur sans fil Unified Access CT5760 Informations générales sur les commutateurs Unified Access Catalyst 3850 Configuration initiale du WLC 5760 Configuration Script d'installation Configuration requise pour la participation des points d'accès Vérification Dépannage Configuration initiale du commutateur 3850 Configuration Script d'installation Configuration requise pour la participation des points d'accès Vérification Dépannage

# Introduction

Ce document décrit les étapes à suivre pour installer et préparer des services sans fil sur le contrôleur LAN sans fil (WLC) 5760 et le commutateur 3850. Ce document couvre la configuration initiale et le processus de jonction du point d'accès (AP) pour les deux plates-formes.

# Conditions préalables

## **Conditions requises**

Aucune spécification déterminée n'est requise pour ce document.

**Components Used** 

Les informations contenues dans ce document sont basées sur les versions de matériel et de logiciel suivantes :

- Contrôleur sans fil Unified Access CT5760 Version 3.02.02SE
- Commutateur Unified Access Catalyst 3850 Version 3.02.02SE

The information in this document was created from the devices in a specific lab environment. All of the devices used in this document started with a cleared (default) configuration. If your network is live, make sure that you understand the potential impact of any command.

## Informations générales pour le contrôleur sans fil Unified Access CT5760

Le WLC CT5760 est le premier contrôleur logiciel Cisco IOS-XE<sup>®</sup> conçu avec l'ASIC intelligent destiné à être déployé comme contrôleur centralisé dans l'architecture sans fil unifiée de nouvelle génération. La plate-forme prend également en charge la nouvelle fonctionnalité de mobilité avec les commutateurs de la gamme Converged Access 3850.

Les contrôleurs CT5760 sont généralement déployés près du coeur de réseau. Les ports de liaison ascendante connectés au commutateur principal peuvent être configurés en tant que ports de liaison EtherChannel pour garantir la redondance des ports. Ce nouveau contrôleur est un contrôleur sans fil extensible et hautes performances, qui peut évoluer jusqu'à 1 000 points d'accès et 12 000 clients. Le contrôleur dispose de six ports de données 10 Gbit/s pour une capacité totale de 60 Gbit/s.

La gamme 5760 fonctionne conjointement avec les points d'accès Cisco Aironet, l'infrastructure Cisco Prime et le moteur de services de mobilité Cisco afin de prendre en charge les applications stratégiques de services de données, voix, vidéo et localisation sans fil.

# Informations générales sur les commutateurs Unified Access Catalyst 3850

La gamme Cisco Catalyst 3850 est la nouvelle génération de commutateurs de couche d'accès empilables d'entreprise qui assurent une convergence complète entre les réseaux filaires et sans fil sur une plate-forme unique. Optimisé par le logiciel IOS-XE, le service sans fil est pris en charge par le protocole CAPWAP (Control and Provisioning of Wireless Access Points). Le nouvel ASIC du plan de données d'accès unifié (UADP) de Cisco alimente le commutateur et permet l'application uniforme des politiques filaire-sans fil, la visibilité des applications, la flexibilité et l'optimisation des applications. Cette convergence repose sur la résilience du nouveau Cisco StackWise-480 amélioré. Les commutateurs de la gamme Cisco Catalyst 3850 prennent en charge la norme IEEE 802.3at Power over Ethernet Plus (PoE+) complète, des modules de réseau modulaires et remplaçables sur site, des ventilateurs redondants et des alimentations.

# Configuration initiale du WLC 5760

Cette section décrit les étapes à suivre pour configurer correctement le WLC 5760 afin d'héberger des services sans fil.

#### Script d'installation

--- System Configuration Dialog ---

Enable secret warning ------In order to access the device manager, an enable secret is required If you enter the initial configuration dialog, you will be prompted for the enable secret If you choose not to enter the initial configuration dialog, or if you exit setup without setting the enable secret, please set an enable secret using the following CLI in configuration modeenable secret 0 <cleartext password> ------

Would you like to enter the initial configuration dialog? [yes/no]: yes

At any point you may enter a question mark '?' for help. Use ctrl-c to abort configuration dialog at any prompt. Default settings are in square brackets '[]'.

Basic management setup configures only enough connectivity for management of the system, extended setup will ask you to configure each interface on the system

Would you like to enter basic management setup? [yes/no]: yes

Configuring global parameters:

Enter host name [Controller]: w-5760-1

The enable secret is a password used to protect access to privileged EXEC and configuration modes. This password, after entered, becomes encrypted in the configuration. Enter enable secret: **cisco** 

The enable password is used when you do not specify an enable secret password, with some older software versions, and some boot images. Enter enable password: **cisco** 

The virtual terminal password is used to protect access to the router over a network interface. Enter virtual terminal password: **cisco** 

Configure a NTP server now? [yes]: Enter ntp server address : **192.168.1.200** Enter a polling interval between 16 and 131072 secs which is power of 2:**16** 

Do you want to configure wireless network? [no]: no

Setup account for accessing HTTP server? [yes]: yes
 Username [admin]: admin
 Password [cisco]: cisco
 Password is UNENCRYPTED.

Configure SNMP Network Management? [no]: no

Current interface summary

Any interface listed with OK? value "NO" does not have a valid configuration

| Interface          | IP-Address | OK? | Method | Status | Protocol |
|--------------------|------------|-----|--------|--------|----------|
| Vlan1              | unassigned | NO  | unset  | up     | up       |
| GigabitEthernet0/0 | unassigned | YES | unset  | up     | up       |
| Te1/0/1            | unassigned | YES | unset  | up     | up       |
| Te1/0/2            | unassigned | YES | unset  | down   | down     |
| Te1/0/3            | unassigned | YES | unset  | down   | down     |
| Te1/0/4            | unassigned | YES | unset  | down   | down     |
| Te1/0/5            | unassigned | YES | unset  | down   | down     |
| Te1/0/6            | unassigned | YES | unset  | down   | down     |

Enter interface name used to connect to the management network from the above interface summary: **vlan1** 

Configuring interface Vlan1:

Configure IP on this interface? [yes]: yes
 IP address for this interface: 192.168.1.20
 Subnet mask for this interface [255.255.255.0] : 255.255.255.0
 Class C network is 192.168.1.0, 24 subnet bits; mask is /24

Wireless management interface needs to be configured at startup It needs to be mapped to an SVI that's not Vlan 1 (default)

Enter VLAN No for wireless management interface: 120 Enter IP address :192.168.120.94 Enter IP address mask: 255.255.255.0 Le script de commande de configuration suivant a été créé :

```
w-5760-1
enable secret 4 tnhtc92DXBhelxjYk8LWJrPV36S2i4ntXrpb4RFmfqY^Q
enable password cisco
line vty 0 15
password cisco
ntp server 192.168.1.200 maxpoll 4 minpoll 4
username admin privilege 15 password cisco
no snmp-server
1
no ip routing
1
interface Vlan1
no shutdown
ip address 192.168.1.20 255.255.255.0
1
interface GigabitEthernet0/0
shutdown
no ip address
1
interface TenGigabitEthernet1/0/1
1
interface TenGigabitEthernet1/0/2
interface TenGigabitEthernet1/0/3
1
interface TenGigabitEthernet1/0/4
```

1 interface TenGigabitEthernet1/0/5 1 interface TenGigabitEthernet1/0/6 vlan 120 interface vlan 120 ip addr 192.168.120.94 255.255.255.0 exit wireless management interface Vlan120 1 end [0] Go to the IOS command prompt without saving this config. [1] Return back to the setup without saving this config. [2] Save this configuration to nvram and exit. Enter your selection [2]: 2 Building configuration... Compressed configuration from 2729 bytes to 1613 bytes[OK] Use the enabled mode 'configure' command to modify this configuration.

Press RETURN to get started!

#### Configuration requise pour la participation des points d'accès

Note: Important : assurez-vous que la commande boot du commutateur est correcte dans la configuration globale. S'il a été extrait sur la mémoire Flash, la commande w-5760-1(config)#boot system flash:packages.conf boot est requise.

 Configurez la connectivité réseau.Configurez l'interface TenGig connectée au réseau fédérateur où le trafic CAPWAP circule en entrée/sortie. Dans cet exemple, l'interface utilisée est TenGigabitEthernet1/0/1. Les VLAN 1 et 120 sont autorisés.

```
interface TenGigabitEthernet1/0/1
switchport trunk allowed vlan 1,120
switchport mode trunk
ip dhcp relay information trusted
ip dhcp snooping trust
Configurez la route sortante par défaut :
ip route 0.0.0.0 0.0.0.0 192.168.1.1
```

- Configurez l'accès Web.L'interface utilisateur graphique est accessible via https://<ipaddress>/wirelessLes informations d'identification de connexion sont déjà définies dans la boîte de dialogue de configuration initiale. username admin privilege 15 password cisco
- 3. Vérifiez que l'interface de gestion sans fil est correctement configurée.

```
wireless management interface Vlan120
w-5760-1#sh run int vlan 120
Building configuration...
Current configuration : 62 bytes
!
interface Vlan120
ip address 192.168.120.94 255.255.255.0
end
```

| Interface          | IP-Address     | OK? | Method | Status | Protocol |
|--------------------|----------------|-----|--------|--------|----------|
| Vlan1              | 192.168.1.20   | YES | manual | up     | up       |
| Vlan120            | 192.168.120.94 | YES | manual | up     | up       |
| GigabitEthernet0/0 | unassigned     | YES | unset  | down   | down     |
| Te1/0/1            | unassigned     | YES | unset  | up     | up       |
| Te1/0/2            | unassigned     | YES | unset  | down   | down     |
| Te1/0/3            | unassigned     | YES | unset  | down   | down     |
| Te1/0/4            | unassigned     | YES | unset  | down   | down     |
| Te1/0/5            | unassigned     | YES | unset  | down   | down     |
| Te1/0/6            | unassigned     | YES | unset  | down   | down     |
| Capwap2            | unassigned     | YES | unset  | up     | up       |

w-5760-1#

- 4. Assurez-vous qu'une licence active est activée avec le nombre d'AP approprié. Note: 1) Le 5760 n'a pas de niveaux de licence activés, l'image est déjà ipservices. 2) Le 5760 qui agit en tant que contrôleur de mobilité (MC) peut prendre en charge jusqu'à 1 000 points d'accès. w-5760-1#license right-to-use activate apcount <count> slot 1 acceptEULA
- 5. Assurez-vous que le code de pays correct est configuré sur le WLC conformément au domaine réglementaire du pays dans lequel les points d'accès sont déployés. w-5760-1#show wireless country configured

Configured Country.....: US - United States Configured Country Codes US - United States : 802.11a Indoor,Outdoor/ 802.11b / 802.11g Afin de modifier le code de pays, entrez les commandes suivantes : w-5760-1(config)#ap dot11 24ghz shutdown

w-5760-1(config)#ap dot11 5ghz shutdown

w-5760-1(config)#ap country BE Changing country code could reset channel and RRM grouping configuration. If running in RRM One-Time mode, reassign channels after this command. Check customized APs for valid channel values after this command. Are you sure you want to continue? (y/n)[y]: y w-5760-1(config)#no ap dot11 24ghz shut w-5760-1(config)#no ap dot11 5ghz shut w-5760-1(config)#end w-5760-1(config)#end w-5760-1#wr Building configuration... Compressed configuration from 3564 bytes to 2064 bytes[OK]

w-5760-1#**show wireless country configured** 

Configured Country..... BE - Belgium Configured Country Codes BE - Belgium : 802.11a Indoor,Outdoor/ 802.11b / 802.11g

 Assurez-vous que les AP sont capables d'apprendre l'adresse IP du WLC (192.168.120.94 dans cet exemple) via l'option DHCP 43, Domain Name Services (DNS), ou tout autre mécanisme de détection dans CAPWAP.

## Vérification

Afin de s'assurer que les AP ont rejoint, entrez la commande show ap summary :

| Number of APs: 1                             |                         |                     |                |            |
|----------------------------------------------|-------------------------|---------------------|----------------|------------|
| Global AP User Name:<br>Global AP Dotlx User | Not config<br>Name: Not | gured<br>configured |                |            |
| AP Name                                      | AP Model                | Ethernet MAC        | Radio MAC      | State      |
| APa493.4cf3.232a                             | 1042N                   | a493.4cf3.232a      | 10bd.186d.9a40 | Registered |

## Dépannage

Débogages utiles pour dépanner les problèmes de jointure des points d'accès :

w-5760-1#debug capwap ap events capwap/ap/events debugging is on w-5760-1#debug capwap ap error capwap/ap/error debugging is on w-5760-1#debug dtls ap event dtls/ap/event debugging is on w-5760-1#debug capwap ios event CAPWAP Event debugging is on 5760-1#debug capwap ios error CAPWAP Error debugging is on

## Configuration initiale du commutateur 3850

Cette section inclut la configuration requise pour héberger des services sans fil sur le 3850.

## Configuration

Script d'installation

Basic management setup configures only enough connectivity for management of the system, extended setup will ask you to configure each interface on the system

Would you like to enter basic management setup? [yes/no]: **yes** Configuring global parameters:

Enter host name [Switch]: sw-3850-1

The enable secret is a password used to protect access to privileged EXEC and configuration modes. This password, after entered, becomes encrypted in the configuration. Enter enable secret: **Cisco123** 

The enable password is used when you do not specify an enable secret password, with some older software versions, and some boot images. Enter enable password: **Cisco123** 

The virtual terminal password is used to protect access to the router over a network interface. Enter virtual terminal password: **Cisco123** 

Do you want to configure country code? [no]: yes

Enter the country code[US]:US

<u>Note</u>: Enter the country code in which you are installing this 3850 Switch and the AP(s). If your country code is not recognized, enter one that is compliant with the regulatory domain of your own country

Setup account for accessing HTTP server? [yes]: yes
Username [admin]: admin
Password [cisco]: cisco
Password is UNENCRYPTED.

Configure SNMP Network Management? [no]: no

Current interface summary

Any interface listed with OK? value "NO" does not have a valid configuration

| Interface             | IP-Address | OK?   | Method | d Status | Protocol |
|-----------------------|------------|-------|--------|----------|----------|
| Vlan1                 | unassigned | NO    | unset  | up       | down     |
| GigabitEthernet0/0    | unassigned | YES   | unset  | up       | up       |
| GigabitEthernet2/0/1  | unassigned | YES   | unset  | down     | down     |
| GigabitEthernet2/0/2  | unassigned | YES   | unset  | down     | down     |
| GigabitEthernet2/0/3  | unassigned | YES   | unset  | down     | down     |
|                       |            |       |        |          |          |
|                       |            |       |        |          |          |
|                       |            |       |        |          |          |
| • • •                 |            |       |        |          |          |
| GigabitEthernet2/0/46 | unassigned | YES   | unset  | down     | down     |
| GigabitEthernet2/0/47 | unassigned | YES   | unset  | down     | down     |
| GigabitEthernet2/0/48 | unassigned | YES   | unset  | up       | up       |
| GigabitEthernet2/1/1  | unassigned | YES   | unset  | down     | down     |
| GigabitEthernet2/1/2  | unassigned | YES   | unset  | down     | down     |
| GigabitEthernet2/1/3  | unassigned | YES   | unset  | down     | down     |
| GigabitEthernet2/1/4  | unassigned | YES   | unset  | down     | down     |
| Te2/1/1               | unassigned | YES 1 | unset  | down     | down     |
| Te2/1/2               | unassigned | YES   | unset  | down     | down     |
| Te2/1/3               | unassigned | YES   | unset  | down     | down     |
|                       |            |       |        |          |          |

```
Enter interface name used to connect to the
management network from the above interface summary: vlan1
Configuring interface Vlan1:
 Configure IP on this interface? [yes]: yes
   IP address for this interface: 192.168.1.2
    Subnet mask for this interface [255.255.255.0] : 255.255.255.0
    Class C network is 192.168.1.0, 24 subnet bits; mask is /24
Ce script de commande de configuration a été créé :
hostname sw-3850-1
enable secret 4 vwcGVdcUZcRMCyxaH2U9Y/PTujsnQWPSbt.LFG8lhTw
enable password Cisco123
line vty 0 15
password Cisco123
 ap dot11 24ghz shutdown
 ap dot11 5ghz shutdown
 ap country US
no ap dot11 24ghz shutdown
 no ap dot11 5ghz shutdown
username admin privilege 15 password 0 cisco
no snmp-server
1
no ip routing
1
interface Vlan1
no shutdown
ip address 192.168.1.2 255.255.255.0
1
interface GigabitEthernet0/0
shutdown
no ip address
!
interface GigabitEthernet2/0/1
1
interface GigabitEthernet2/0/2
1
interface GigabitEthernet2/0/3
. . .
. . .
. . .
interface GigabitEthernet2/0/46
!
interface GigabitEthernet2/0/47
!
interface GigabitEthernet2/0/48
!
interface GigabitEthernet2/1/1
1
interface GigabitEthernet2/1/2
1
interface GigabitEthernet2/1/3
1
interface GigabitEthernet2/1/4
!
interface TenGigabitEthernet2/1/1
```

unassigned

YES unset down

down

Te2/1/4

```
interface TenGigabitEthernet2/1/2
!
interface TenGigabitEthernet2/1/3
!
interface TenGigabitEthernet2/1/4
1
end
[0] Go to the IOS command prompt without saving this config.
[1] Return back to the setup without saving this config.
[2] Save this configuration to nvram and exit.
Enter your selection [2]:
                             2
The enable password you have chosen is the same as your enable secret.
This is not recommended. Re-enter the enable password.
Changing country code could reset channel and RRM grouping configuration.
If running in RRM One-Time mode, reassign channels after this command.
Check customized APs for valid channel values after this command.
Are you sure you want to continue? (y/n)[y]: y
% Generating 1024 bit RSA keys, keys will be non-exportable...
[OK] (elapsed time was 1 seconds)
Building configuration...
Compressed configuration from 4414 bytes to 2038 bytes[OK]
Use the enabled mode 'configure' command to modify this configuration.
```

Press RETURN to get started!

#### Configuration requise pour la participation des points d'accès

**Note**: Important : assurez-vous que la commande boot correcte est configurée dans la configuration globale. S'il a été extrait sur la mémoire Flash, la commande **boot system switch all flash:packages.conf** est requise.

- 1. Configurez les conditions requises pour le sans fil.Pour activer les services sans fil, le 3850 doit exécuter une licence **ipservices ou ipbase**.
- 2. Activez le sans fil sur le commutateur.**Note**: Les points d'accès doivent être connectés aux ports de commutation du mode d'accès dans le même VLAN !Activer la gestion sans fil sw-3850-1(config)#wireless management interface vlan <1-4095>

Définir le MCUn MC doit être défini afin de permettre aux AP de se joindre.Si ce 3850 est MC, entrez la commande **wireless mobility controller** :

sw-3850-1(config)#wireless mobility controller

**Note**: Cette modification de configuration nécessite un redémarrage !Si ce 3850 fonctionne en tant qu'agent de mobilité (MA), pointez-le sur l'adresse IP de MC à l'aide de la commande suivante :

sw-3850-1(config)#wireless mobility controller ip a.b.c.d

Et sur MC, entrez ces commandes :

3850MC(config)#wireless mobility controller peer-group

3. Garantir la disponibilité des licences.Assurez-vous que les licences PA actives sont disponibles sur le MC (l'EM utilise les licences activées sur le MC) :Note: 1) Le 3850 doit exécuter ipservices ou une licence ipbase pour activer les services sans fil sur le 3850. 2) Les licences de nombre de points d'accès sont appliquées au MC et sont automatiquement provisionnées et appliquées au MA. 3) Le 3850 qui agit en tant que MC peut prendre en charge jusqu'à 50 points d'accès.

sw-3850-1**#show license right-to-use summary** 

| License Name                     | Туре                       | Count          | Period left                      |
|----------------------------------|----------------------------|----------------|----------------------------------|
| ipservices<br>apcount<br>apcount | permanent<br>base<br>adder | N/A<br>1<br>49 | Lifetime<br>Lifetime<br>Lifetime |
|                                  |                            |                |                                  |

License Level In Use: ipservices License Level on Reboot: ipservices Evaluation AP-Count: Disabled Total AP Count Licenses: 50 AP Count Licenses In-use: 1 AP Count Licenses Remaining: 49

Afin d'activer la licence de nombre d'AP sur le 3850, entrez cette commande avec le nombre d'AP requis sur le MC :

sw-3850-1#license right-to-use activate apcount

4. Configurez le processus de détection des points d'accès.Pour que les points d'accès rejoignent le contrôleur, la configuration du port de commutateur doit être définie en tant que port d'accès dans le VLAN de gestion sans fil :Si le VLAN 100 est utilisé pour l'interface de gestion sans fil :

```
sw-3850-1(config)#interface gigabit1/0/10
sw-3850-1(config-if)#switchport mode access
sw-3850-1(config-if)#switchport access vlan 100
```

 Configurez l'accès Web.L'interface utilisateur graphique est accessible via https://<adresse IP>/sans filLes informations d'identification de connexion sont déjà définies dans la boîte de dialogue de configuration initiale.

username admin privilege 15 password 0 cisco ( username for Web access)

 Assurez-vous que le code de pays approprié est configuré sur le commutateur conformément au domaine réglementaire du pays dans lequel les points d'accès sont déployés.

sw-3850-1#**show wireless country configured** 

Configured Country.....: US - United States Configured Country Codes US - United States : 802.11a Indoor,Outdoor/ 802.11b / 802.11g

```
Afin de modifier le code de pays, entrez les commandes suivantes : sw-3850-1(config)#ap dot11 24ghz shutdown
```

sw-3850-1(config)#ap dot11 5ghz shutdown

```
sw-3850-1(config)#ap country BE
Changing country code could reset channel and RRM grouping configuration.
If running in RRM One-Time mode, reassign channels after this command.
Check customized APs for valid channel values after this command.
Are you sure you want to continue? (y/n)[y]: y
sw-3850-1(config)#no ap dot11 24ghz shut
sw-3850-1(config)#no ap dot11 5ghz shut
sw-3850-1(config)#end
sw-3850-1(config)#end
sw-3850-1#wr
Building configuration...
Compressed configuration from 3564 bytes to 2064 bytes[OK]
sw-3850-1#show wireless country configured
Configured Country.....: BE - Belgium
Configured Country Codes
```

### Vérification

Afin de s'assurer que le ou les AP ont rejoint, entrez la commande show ap summary :

BE - Belgium : 802.11a Indoor,Outdoor/ 802.11b / 802.11g

## Dépannage

Débogages utiles pour dépanner les problèmes de jointure des points d'accès :

```
sw-3850-1#debug capwap ap events
capwap/ap/events debugging is on
sw-3850-1#debug capwap ap error
capwap/ap/error debugging is on
```

```
sw-3850-1#debug dtls ap event
dtls/ap/event debugging is on
```

```
sw-3850-1#debug capwap ios event
CAPWAP Event debugging is on
```

sw-3850-1#**debug capwap ios error** CAPWAP Error debugging is on